|                                              |                        | GROUP          | NUMBER                                                      |  |
|----------------------------------------------|------------------------|----------------|-------------------------------------------------------------|--|
| <b>HYUNDAI</b><br>Technical Service Bulletin |                        | CAMPAIGN       | 22-01-019H                                                  |  |
|                                              |                        | DATE           | MODEL(S)                                                    |  |
|                                              |                        | FEBRUARY, 2022 | IONIQ Hybrid (AE HEV),<br>IONIQ Plug-in Hybrid<br>(AE PHEV) |  |
| ECU UPDATE – IONIQ HYBRID/PLUG-IN            |                        |                | UG-IN                                                       |  |
| SUBJECT:                                     | (SERVICE CAMPAIGN T7W) |                |                                                             |  |

## **\*** IMPORTANT

#### \*\*\* Dealer Stock and Retail Vehicles \*\*\*

Dealers must perform this Service Campaign on all affected vehicles prior to customer retail delivery and whenever an affected vehicle is in the shop for any maintenance or repair.

When a vehicle arrives at the Service Department, access the "Vehicle Information" screen via WEBDCS to identify open Campaigns.

**Description:** Certain IONIQ Hybrid and Plug-in Hybrid (AE HEV/PHEV) vehicles may exhibit a condition with the BlueLink Remote Start feature unsuccessful when using the MyHyundai mobile app or MyHyundai.com owner web portal. This bulletin describes the procedure to update the ECU with improved logic to correct a SMK (Smart key system) software error when attempting to use the BlueLink Remote Start feature.

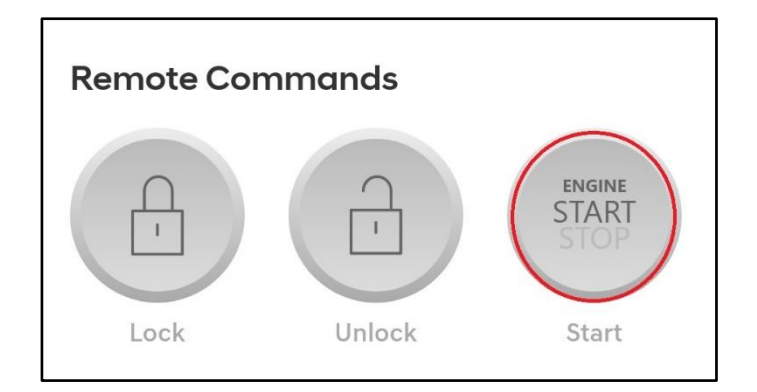

Average MyHyundai 1:27 PM

#### MyHyundai

Remote Start with Climate Control unsuccessful. Please verify that your vehicle's doors, hood, and trunk are closed and locked. Check the Preconditions Checklist in your Owner's Manual for more info.

Applicable Vehicles:

- Model: Certain 2021-2022MY IONIQ Hybrid/Plug-In Hybrid (AE HEV/AE PHEV)
- Applicable vehicle production date range: From APR. 12, 2021 To NOV. 15, 2021

### SUBJECT: ECU UPDATE – IONIQ HYBRID/PLUG-IN SMK LOGIC IMPROVEMENT (SERVICE CAMPAIGN T7W)

#### Warranty Information:

| MODEL                                    | OP. CODE | OPERATION  | OP. TIME | CAUSAL PART | NATURE | CAUSE |
|------------------------------------------|----------|------------|----------|-------------|--------|-------|
| loniq<br>Hybrid/Plug-in<br>(AE HEV/PHEV) | 10D227R0 | SMK UPDATE | 0.3 M/H  | 95480-G2021 | 114    | ZZ3   |

Note 1: Submit claim on Campaign Claim Entry Screen

Note 2: If a part that is not covered by this campaign is found in need of replacement while performing this Campaign and the affected part is still under warranty, submit a separate claim using the same repair order. If the affected part is out of warranty, submit a Prior Approval request for goodwill consideration prior to performing the work.

## ECU SOFTWARE UPDATE PROCEDURE

# NOTICE

#### Check if the vehicle's software version is affected:

• Check the current version of the ECU ROM ID and compare it to the ROM ID information table listed below before attempting to perform the software update.

## NOTICE

#### You must initially perform the GDS ECU Update in Auto Mode.

- Refer to the TSB **15-GI-001** for the tablet-based Mobile GDS ECU update procedures.
- If the ECU update starts but then fails in Auto Mode, perform the update in Manual Mode to recover.

# NOTICE

• In the ECU Upgrade screen, select SMK as the system to update.

#### **GDS INFORMATION:**

| EVENT INFORMATION       |                                      |  |  |
|-------------------------|--------------------------------------|--|--|
| MODEL                   | EVENT DESCRIPTION                    |  |  |
| Ioniq Hybrid (AE HEV)   | "768. AE HEV SMK LOGIC IMPROVEMENT"  |  |  |
| Ioniq Plug-in (AE PHEV) | "769. AE PHEV SMK LOGIC IMPROVEMENT" |  |  |

### SUBJECT: ECU UPDATE – IONIQ HYBRID/PLUG-IN SMK LOGIC IMPROVEMENT (SERVICE CAMPAIGN T7W)

#### **ROM ID INFORMATION TABLE:**

| MODEL                    | SYSTEM |            | ROM ID |      |  |
|--------------------------|--------|------------|--------|------|--|
| MODEL                    |        | ECO P/N    | OLD    | NEW  |  |
| loniq Hybrid<br>(AE HEV) | ECU    | 95480G2021 |        | 1.20 |  |
|                          |        | 95480G2071 |        |      |  |
|                          |        | 95480G2221 |        |      |  |
|                          |        | 95480G2241 |        |      |  |
|                          |        | 95480G2701 |        |      |  |
|                          |        | 95480G2721 |        |      |  |
|                          |        | 95480G2751 | 1.10   |      |  |
|                          |        | 95480G2771 |        |      |  |
|                          | ECU    | 95480G2031 |        |      |  |
|                          |        | 95480G2081 |        |      |  |
|                          |        | 95480G2231 |        |      |  |
| Ioniq Plug-in            |        | 95480G2251 |        |      |  |
| (AE PHEV)                |        | 95480G2271 |        |      |  |
|                          |        | 95480G2731 |        |      |  |
|                          |        | 95480G2761 |        |      |  |
|                          |        | 95480G2781 |        |      |  |

#### MANUAL MODE PASSWORD INFORMATION TABLE:

| MENU                                                  | PASSWORD |
|-------------------------------------------------------|----------|
| 768. "AE HEV 95480G2021/071/221/241/701/721/751/771"  | 2021     |
| 769. "AE PHEV 95480G2031/081/231/251/271/731/761/781" | 2031     |

#### Service Procedure:

1. Select SMK as the system to update.

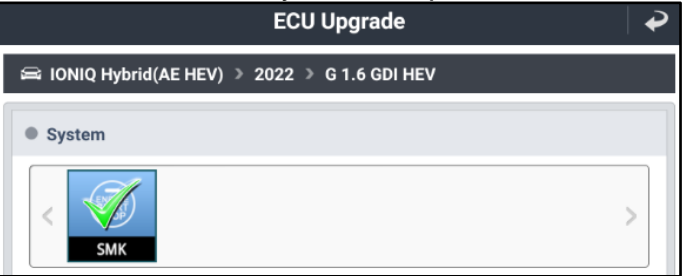

- 2. Check the current version of the ECU ROM ID and compare it to the ROM ID Information Table listed above before attempting to perform the software update.
- 3. Perform GDS software update. Refer to TSB **15-GI-001** for the tablet-based Mobile GDS ECU update procedures.
- 4. After the software has updated, check for Diagnostic Trouble Codes in the **ALL** menus and erase any DTC.

### **SUBJECT:** ECU UPDATE – IONIQ HYBRID/PLUG-IN SMK LOGIC IMPROVEMENT (SERVICE CAMPAIGN T7W)

5. Confirm the vehicle is operating normally. Before releasing the vehicle back to the owner, request that the owner confirm that remote start is working by asking them to send a remote start request using the MyHyundai mobile app or MyHyundai.com owner web portal.

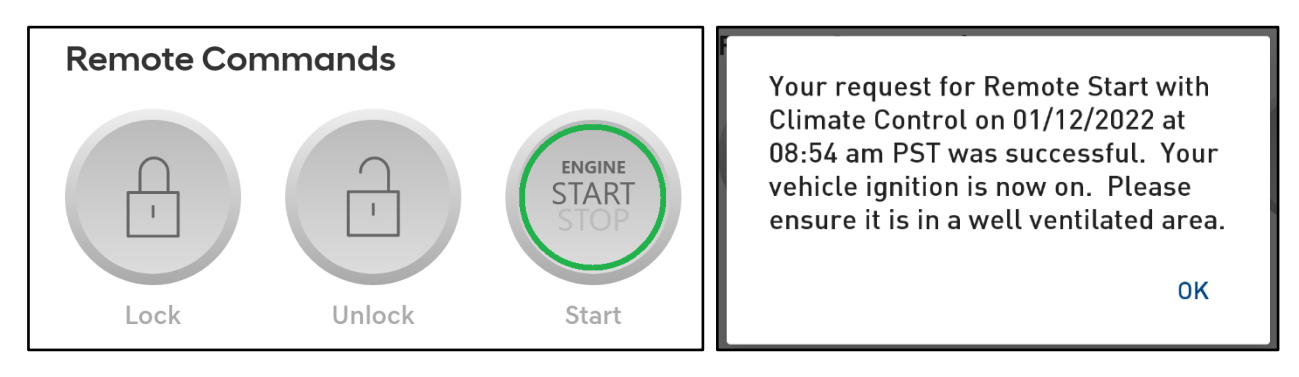